## **Send Leave Reminders**

Prior to creating timesheets, Administrators may send an email to remind employees and managers to attend to outstanding Leave requests.

To send leave reminder emails, select **Send leave reminders** on the **Actions** tab page:

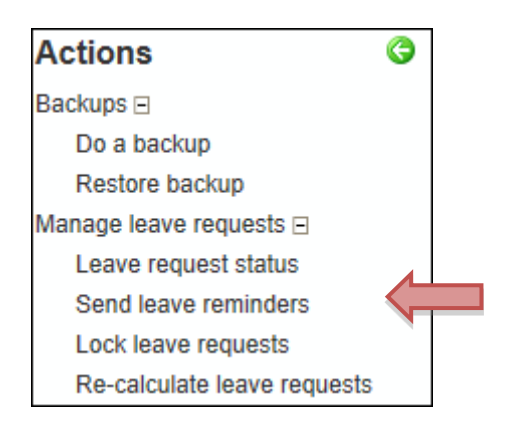

Select the pay period and the applicable date range. Leave reminders would generally be sent to people who have leave requests that are submitted (but not approved) and un-submitted (not sent to manager for approval). There is the option to send it to people who have approved leave requests should your organization choose to do so.

| Send reminders for leave requests to Submit/Approve           |                                        |                                                  |  |
|---------------------------------------------------------------|----------------------------------------|--------------------------------------------------|--|
| Remind users in this period, for requests in this date range: |                                        |                                                  |  |
| Period : F                                                    | ▼ From Date : 26/08/2013               | To Date : 08/09/2013                             |  |
| Remind For<br>Unsubmitted :                                   | Remind For Submitted : 🔽               | Remind For Approved :                            |  |
| For testing, or resuming if something goes wrong              |                                        |                                                  |  |
| Never Send Email (test<br>mode) :                             | Send Reminders For This One Employee : | Resume All Reminders <b>From This Employee</b> : |  |
| Send all reminder emails to this Address instead :            |                                        |                                                  |  |

Click Start.

Employees with unapproved leave requests will receive an email asking them to attend to them.

| There are unapproved Leave Request(s) for the period 26/08/2013 to 08/09/2013.                                                         |
|----------------------------------------------------------------------------------------------------|
| Please review the Leave Request(s) and Withdraw any that are no longer required, or remind your manager to Approve the Leave Requests. |
| Click here to view your Leave Requests planner.                                                                                        |

Managers with employees who have unapproved leave requests will receive an email asking them to attend to these.

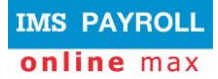

There are unapproved Leave Request(s) for the period 26/08/2013 to 08/09/2013.

Please review the Leave Requests and Approve or Decline as necessary.

Click here to view the Leave Requests planner.

## **Problem Solving**

There is the ability to test leave reminders or to resume them at a certain point.

| For testing, or resuming if something goes wrong      |                           |                                              |
|-------------------------------------------------------|---------------------------|----------------------------------------------|
| Never Send Email (test<br>mode) :                     | Send Reminders For This 🗸 | Resume All Reminders<br>From This Employee : |
| Send all reminder emails<br>to this Address instead : |                           |                                              |

| Field                                             | Explanation                                                                                                    |
|---------------------------------------------------|----------------------------------------------------------------------------------------------------|
| Never Send Email (test mode):                     | Ticking this box means no emails will be sent out to employees                                                                                                    |
| Send Reminders For This<br>One Employee:          | You are able to select one particular employee to send a Leave Reminder email to                                                                                                    |
| Resume All Reminders<br>From This Employee:       | If, during the process of sending leave reminders, your system crashes, you are<br>able to resume leave reminders from the point they stopped. This saves having<br>to re-run them from the beginning and employees receiving multiple emails |
| Send all reminder emails to this Address instead: | To test all leave reminder emails are working you could have them sent to one email address, rather than sending them out to the employees                                                                                                    |